# 0 0 1G\_wifi - Bug #3478

### 7.2.1.1B010000000

05/13/2025 18:20 - 🛛 🖓 🖓

#### History

#### #1 - 05/13/2025 18:47 - 0 0 0

- Status changed from New to Closed

# 

## Files

0000\_20250513181920.png

108 KB 05/13/2025

000